## How to connect Business Central to Power BI

- Visit <u>https://app.powerbi.com/embedsetup</u>
- And follow the process
- Select Embed for your organisation

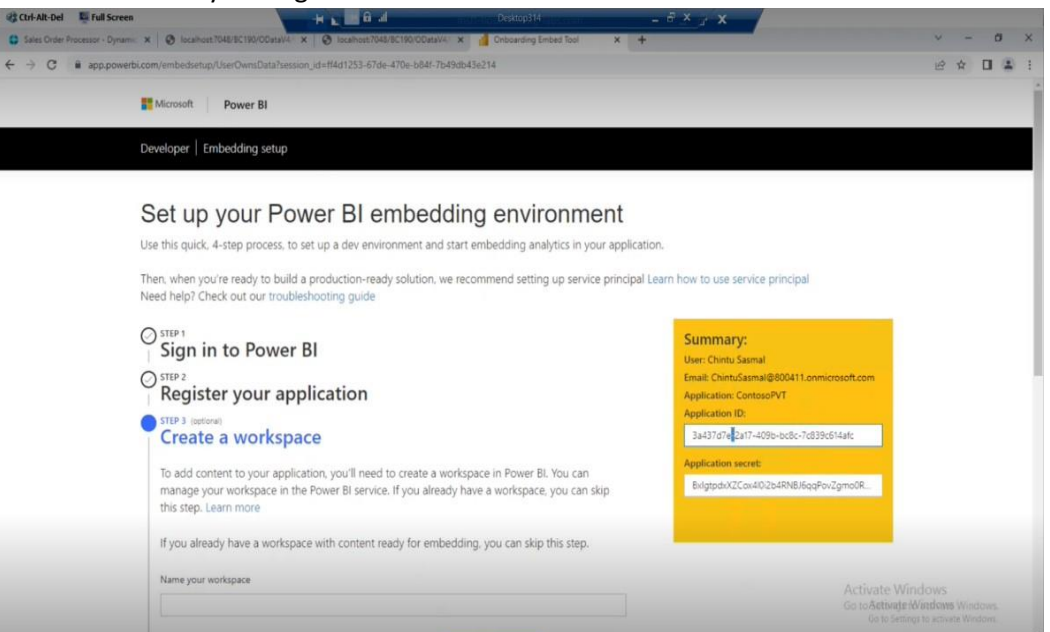

- Sign in and generate Application ID and Key
- In Business Central setup the power bi
- Click next panel until asking for Application ID and Key

| cs 365 Business Central |                              |                                                                                     | ۹ ۵ ۵   |
|-------------------------|------------------------------|-------------------------------------------------------------------------------------|---------|
| CRONUS Inte             | ernational Ltd.   Sales - Pi | archasing ~ Inventory ~ Posted Documents ~   =                                      |         |
| Sales Orders            | tems Customers Item Journals | Sales Journals Cash Receipt Journals Transfer Orders                                | /       |
| My Items~               |                              | Set Un Azure Active Directory                                                       |         |
|                         |                              |                                                                                     |         |
| Rem No. T               | Description                  | Connect with James                                                                  | 1       |
| 1001                    | Towing Biovria               | To connect to Azure, enter the Application ID and key that you created in the Azure |         |
| 1100                    | Front Wheel                  | portal                                                                              |         |
| 1150                    | Front Hub                    | Learn more about how to register on Azure                                           |         |
| 1200                    | Back Wheel                   | Home page URL http://localhosts080/8C190                                            |         |
|                         |                              | Reply URL http://localhost.8080/8C190/OAuthLanding.htm                              | - Alter |
|                         |                              | Application ID (3a437d7e-2a17-40%b-bc8c-7c839c614afc)                               | A1 /    |
|                         |                              | *                                                                                   |         |
|                         |                              |                                                                                     |         |
|                         |                              |                                                                                     |         |
|                         |                              | Reset Reply URL Back Next Finish                                                    |         |
|                         |                              |                                                                                     |         |
|                         |                              |                                                                                     |         |
|                         |                              |                                                                                     |         |

• Fill the ID and Key in Business central navigation tool.

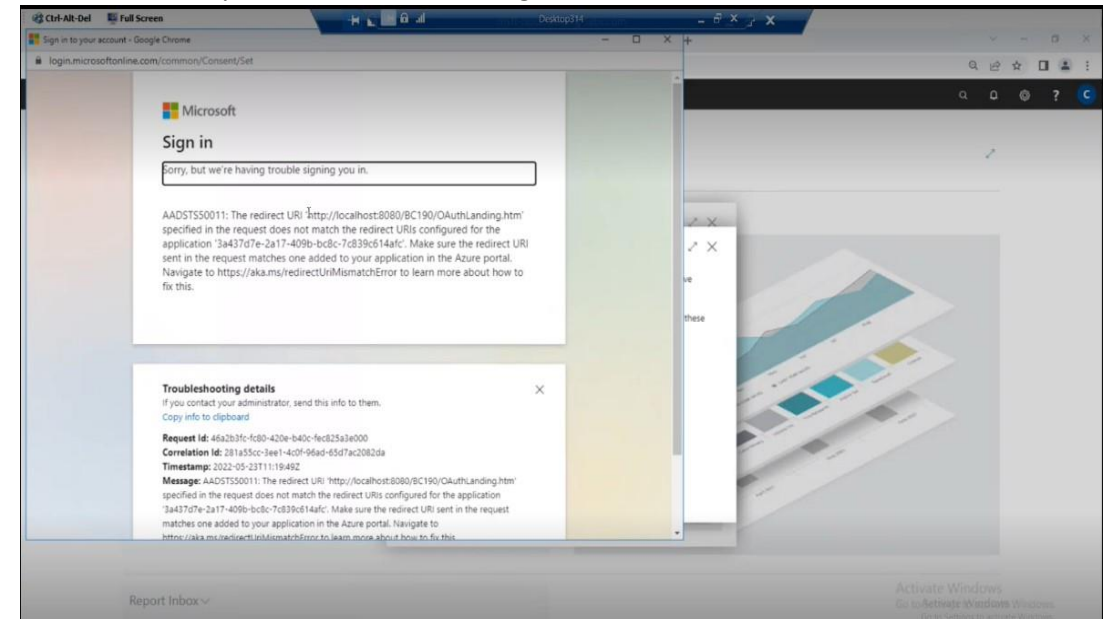

- If you face login and redirect url issue follow below steps.
- https://portal.azure.com/#blade/Microsoft\_AAD\_IAM/ActiveDirectoryMenuBlade/Registere dApps

| ur ipps                           |                                                                                                    |                                                                                                    |                                                                                                    |                                    |
|-----------------------------------|----------------------------------------------------------------------------------------------------|----------------------------------------------------------------------------------------------------|----------------------------------------------------------------------------------------------------|------------------------------------|
| 😵 Ctrl-Alt-Del 🛛 📮 Full Screen    | +                                                                                                    | di Desktop314                                                                                                    | - 6 × 7 ×                                                                                                    |                                    |
| Sales Order Processor - Dynamic X | S localhost7048/BC190/ODataV4/I × S localhost70                                                                                         | 88/8C190/0DataV4 × di Onboarding Embed Tool                                                                              | X 🔥 Home - Microsoft Azure X +                                                                                                    | ~ - Ø ×                            |
| ← → C 🔒 portaLazure.com           | n/#home                                                                                                    |                                                                                                    |                                                                                                    | 12 x 🛛 🔹 i                         |
| Microsoft Azure                   | P Search resources, services, and docs (G+                                                                                              | n                                                                                                    |                                                                                                    | )                                  |
|                                   |                                                                                                    |                                                                                                    |                                                                                                    |                                    |
|                                   | Welcome to Azure!                                                                                                    |                                                                                                    |                                                                                                    |                                    |
|                                   | Don't have a subscription? Check out the following option                                                                               | ns.                                                                                                    |                                                                                                    |                                    |
|                                   |                                                                                                    |                                                                                                    |                                                                                                    |                                    |
|                                   | Start with an Azure free trial<br>Get \$200 free credit toward Azure products and services,<br>plus 12 months of popular free services. | Manage Azure Active Directory<br>Manage access, set smart policies, and enhance security<br>with Azure Active Directory. | Access student benefits<br>Get free software, Azure credit, or access Azure Dev Tools<br>for Teaching after you verify your academic status. |                                    |
|                                   | Start Learn more B                                                                                                    | Learn more 5                                                                                                    | Explore Learn more D                                                                                                    |                                    |
|                                   | Azure services                                                                                                    |                                                                                                    |                                                                                                    |                                    |
|                                   | + 🚸 🏢                                                                                                    | 🌢 🖌 📮                                                                                                    | 📀 🔲 🖻 🚽                                                                                                    | ×                                  |
|                                   | Create a Azure AD All resources<br>resource Authenticatio                                                                               | Azure Active Quickstart Virtual App<br>Directory Center machines                                                         | p Services Storage SQL databases More ser<br>accounts                                                                                        | vices                              |
|                                   | Resources                                                                                                    |                                                                                                    |                                                                                                    | Activate Windows                   |
|                                   | Recent Favorite                                                                                                    |                                                                                                    |                                                                                                    | Go to Bethalte svintusins Windows. |

• Visit above page and Click on App registrations from the lefthand side of the column

| 🕸 Ctrl-Alt-Del 🛛 🖉 Full Screen                               | -                       |                                           | Desktop314                | -                 | a x y x             |               | _                          |                                                  |
|--------------------------------------------------------------|-------------------------|-------------------------------------------|---------------------------|-------------------|---------------------|---------------|----------------------------|--------------------------------------------------|
| Sales Order Processor - Dynamic X                            | Ø localhost:7048/8C190/ | ODataW4 X Ø localhost 7048/8C190/ODataW4  | X Chibbarding Embed 1     | ool 🗙 🔺 800       | - Microsoft Azure X | +             |                            | v - o x                                          |
| ← → C ■ portal.azure.com/                                    | #blade/Microsoft_AAD_I  | AM/ActiveDirectoryMenuBlade/Overview      |                           |                   |                     |               | _                          |                                                  |
| Microsoft Azure                                              | A Search re             | sources, services; and docs (G+/)         |                           |                   |                     | 6 O 6         | 0 R                        | ChintuSasmal@800411 4                            |
| Home >                                                       |                         |                                           |                           |                   |                     |               |                            |                                                  |
| 800   Overview     Azure Active Directory                    |                         |                                           |                           |                   |                     |               |                            | ×                                                |
| Overview                                                     | < + Add ∨ ⊚ I           | Vanage tenants 🗇 What's new 🗔 Previ       | ew features 🛛 🕅 Got feedb | ack7 $\checkmark$ |                     |               |                            |                                                  |
| Preview features                                             | Overview Mon            | toring Properties Tutorials               |                           |                   |                     |               |                            |                                                  |
| X Diagnose and solve problems                                | Search your te          | nant                                      |                           |                   |                     |               |                            |                                                  |
| Manage                                                       | Basic information       |                                           |                           |                   |                     |               |                            |                                                  |
| Lusers                                                       |                         |                                           |                           |                   |                     |               |                            |                                                  |
| 24 Groups                                                    | Name                    | 800                                       | Users                     | 1                 |                     |               |                            |                                                  |
| External Identities                                          | Tenant ID               | 65cf3a0f-1599-49f6-b88c-842602b2e3bc      | Groups                    | 2                 |                     |               |                            |                                                  |
| Roles and administrators                                     | Primary domain          | 800411.onmicrosoft.com                    | Applications              | 5                 |                     |               |                            |                                                  |
| Administrative units                                         | Lineare                 | Amore AD Dearmines D3                     | Devices                   |                   |                     |               |                            |                                                  |
| Enterprise applications                                      | Dicense                 | Acure AD Premium P2                       |                           |                   |                     |               |                            |                                                  |
| Devices                                                      | Alerts                  |                                           |                           |                   |                     |               |                            |                                                  |
| App registrations                                            |                         |                                           |                           |                   |                     |               |                            |                                                  |
| Identity Governance                                          | Upcomin                 | g TLS 1.0, 1.1 and 3DES deprecation       |                           |                   |                     |               |                            |                                                  |
| Application proxy                                            | clients(ap              | plications/platform) to avoid any service |                           |                   |                     |               |                            |                                                  |
| <ul> <li>Custom security attributes<br/>(Preview)</li> </ul> | impact.<br>Learn mo     | re 🗅                                      |                           |                   |                     |               |                            |                                                  |
| 🛔 Licenses                                                   |                         |                                           |                           |                   |                     |               |                            |                                                  |
| Azure AD Connect                                             | My feed                 |                                           |                           |                   |                     |               |                            |                                                  |
| Custom domain names                                          | Chintu S                | asmal                                     | Secure Score for Id       | entity            | Azur                | re AD Connect | Go to Activad<br>Go to Set | e Windows Windows.<br>tings to activate Windows. |

• Select the name of the Application you have provided and saved at the start of registration.

| a state of the state of the sta |                                                                                                    | A A A A A A A A A A A A A A A A A A A                                                                                               |                              |                        |
|----------------------------------------------------------------------------------------------------|----------------------------------------------------------------------------------------------------|----------------------------------------------------------------------------------------------------|------------------------------|------------------------|
| ← → C ■ portaLazure.com/#                                                                                                    | blade/Microsoft_AAD_IAM/ActiveDirectoryMenuBlade/RegisteredApps                                                                                                    |                                                                                                    |                              | 12 x 11 4              |
| Microsoft Azure                                                                                                    | P Search resources, services, and docs (G+/)                                                                                                    |                                                                                                    |                              | ChintuSasmal@800411    |
| fome > 800                                                                                                    |                                                                                                    |                                                                                                    |                              |                        |
| 800   App registrati                                                                                                    | ons 🖈                                                                                                    |                                                                                                    |                              | ×                      |
| Overview                                                                                                    | + New registration 🕀 Endpoints 🤌 Troubleshooting 🚫 Refresh 🛓 Download                                                                                                    | 🖬 Preview features 🛛 🖗 Got feedback?                                                                                                |                              |                        |
| Draview features                                                                                                    |                                                                                                    |                                                                                                    |                              |                        |
| V Disaster and other methlant                                                                                                    | Starting June 30th, 2020 we will no longer add any new features to Azure Active Directory Auther<br>longer provide feature updates. Applications will need to be upgraded to Microsoft Authenticati                                                                                                    | ntication Library (ADAL) and Azure AD Graph. We will continue to provide techn<br>on Library (MSAL) and Microsoft Graph. Learn more | ical support and security up | odates but we will no  |
| Chagnose and solve problems                                                                                                    | and because of the second statement of the second statement | and a second second second second second second second second second second second second second second second                      |                              |                        |
| tanage                                                                                                    | Martine Destation District State                                                                                                    |                                                                                                    |                              |                        |
| Users                                                                                                    | All applications Owned applications Deleted applications                                                                                                    |                                                                                                    |                              |                        |
| Groups                                                                                                    | P Start typing a display name or application (client) ID to filter these r                                                                                                    | ers                                                                                                    |                              |                        |
| External Identities                                                                                                    |                                                                                                    |                                                                                                    |                              |                        |
| Roles and administrators                                                                                                    | 5 applications found                                                                                                    |                                                                                                    |                              |                        |
| Administrative units                                                                                                    | Display name 🕆                                                                                                    | Application (client) ID                                                                                                    | Created on ↑↓                | Certificates & secrets |
| Entermise annlications                                                                                                    | o Contoso International                                                                                                    | 15d180dc-30c2-4896-8f7a-2714afdedf7f                                                                                                | 5/18/2022                    | O Current              |
| Devices                                                                                                    | co ContosoDemo                                                                                                    | fe4552cf-dbde-4f1b-bd48-67335f1cd539                                                                                                | 5/20/2022                    | O Current              |
| Devices                                                                                                    | co ContosoPVT b                                                                                                    | 3a437d7e-2a17-409b-bc8c-7c839c614afc                                                                                                | 5/23/2022                    | Current                |
| App registrations                                                                                                    | ws MSDBC365                                                                                                    | ce737b73-d7b0-4403-999b-7771aaee9eb6                                                                                                | 5/2/2022                     | Current                |
| Identity Governance                                                                                                    | us MSDVBC365                                                                                                    | 6e214948-4054-4ac0-b5bb-ac4d55e094fb                                                                                                | 5/2/2022                     | O Current              |
| Application proxy                                                                                                    |                                                                                                    |                                                                                                    |                              |                        |
| Custom security attributes<br>(Preview)                                                                                                    |                                                                                                    |                                                                                                    |                              |                        |
| Licenses                                                                                                    |                                                                                                    |                                                                                                    |                              |                        |
| Azure AD Connect                                                                                                    |                                                                                                    |                                                                                                    |                              |                        |
| Custom domain names                                                                                                    |                                                                                                    |                                                                                                    | Go to Activate to            | Visidoms Windows.      |

• Then click on Authentication panel and Add the url which it was getting redirected to.

| Microsoft Azure          | P Search resource       | , services, and docs (G+/)                                               |                                                    |                                                           |                                               |
|--------------------------|-------------------------|--------------------------------------------------------------------------|----------------------------------------------------|-----------------------------------------------------------|-----------------------------------------------|
| tome > 800 >             |                         |                                                                          |                                                    |                                                           |                                               |
| ContosoPV1 🖉             |                         |                                                                          |                                                    |                                                           |                                               |
| D Search (Ctrl+/) 0      | 💿 Delete 🕀 Endpoint     | s 🖼 Preview features                                                     |                                                    |                                                           |                                               |
| Overview                 | Got a second? We would  | Id love your feedback on Microsoft identity platform (previously Azure i | AD for developer). →                               |                                                           |                                               |
| Quickstart               |                         |                                                                          |                                                    |                                                           |                                               |
| Integration assistant    |                         |                                                                          |                                                    |                                                           |                                               |
| anage                    | Display name            | : ContosoPVT                                                             | Client credentials                                 | : 0 certificate. 1 secret                                 |                                               |
| Branding & properties    | Application (client) ID | : 3a437d7e-2a17-409b-bc8c-7c839c614afc                                   | Redirect URIs                                      | : 1 web 0 spa 0 public client                             |                                               |
| Automation               | Object ID               | : f9793746-1186-49c7-b105-bcd9c4bca58e                                   | Application ID URI                                 | https://600411.onmicrosoft.com/f2c                        | ddc095-58d7-42ed-b7e9-9a8ecb-                 |
| Castificates & constr    | Directory (tenant) ID   | : 65cf3a0f-1599-49f6-b88c-842602b2e3bc                                   | Managed application in                             | L. : ContosoPVT                                           |                                               |
| Certificates & secrets   | Supported account type  | is : Multiple organizations                                              |                                                    |                                                           |                                               |
| API permissions          | Starting June 30th,     | 2020 we will no longer add any new features to Azure Active Directory    | Authentication Library (ADAL) and Azure AD Graph   | . We will continue to provide technical supp              | ort and security updates but we will $\times$ |
| Expose an API            | no longer provide       | eature updates. Applications will need to be upgraded to Microsoft Aut   | (hentication Library (MSAL) and Microsoft Graph. ) | Learn more                                                |                                               |
| App roles                | A Starting November     | 9th 2020 end users will no longer be able to grant consent to newly re   | pistered multitenant apps without verified publish | ers. Add MPN ID to verify publisher                       | ×                                             |
| Owners                   |                         |                                                                          |                                                    |                                                           |                                               |
| Roles and administrators | Get Started Docum       | rentation                                                                |                                                    |                                                           |                                               |
| Manifest                 |                         |                                                                          |                                                    |                                                           |                                               |
| pport + Troubleshooting  |                         | Build your applicatio                                                    | n with the Microsoft io                            | lentity platform                                          |                                               |
| Troubleshooting          |                         | The Microsoft identity platform is an authentication r                   | service, open-source libraries, and application (  | management tools. You can create moder                    | m,                                            |
| New support request      |                         | standards-based authentication solutions, acc                            | ess and protect APIs, and add sign-in for your     | users and customers. Learn moreD <sup>*</sup> Act<br>Go 1 | ivate Windows<br>o Setivate Windows Windows.  |

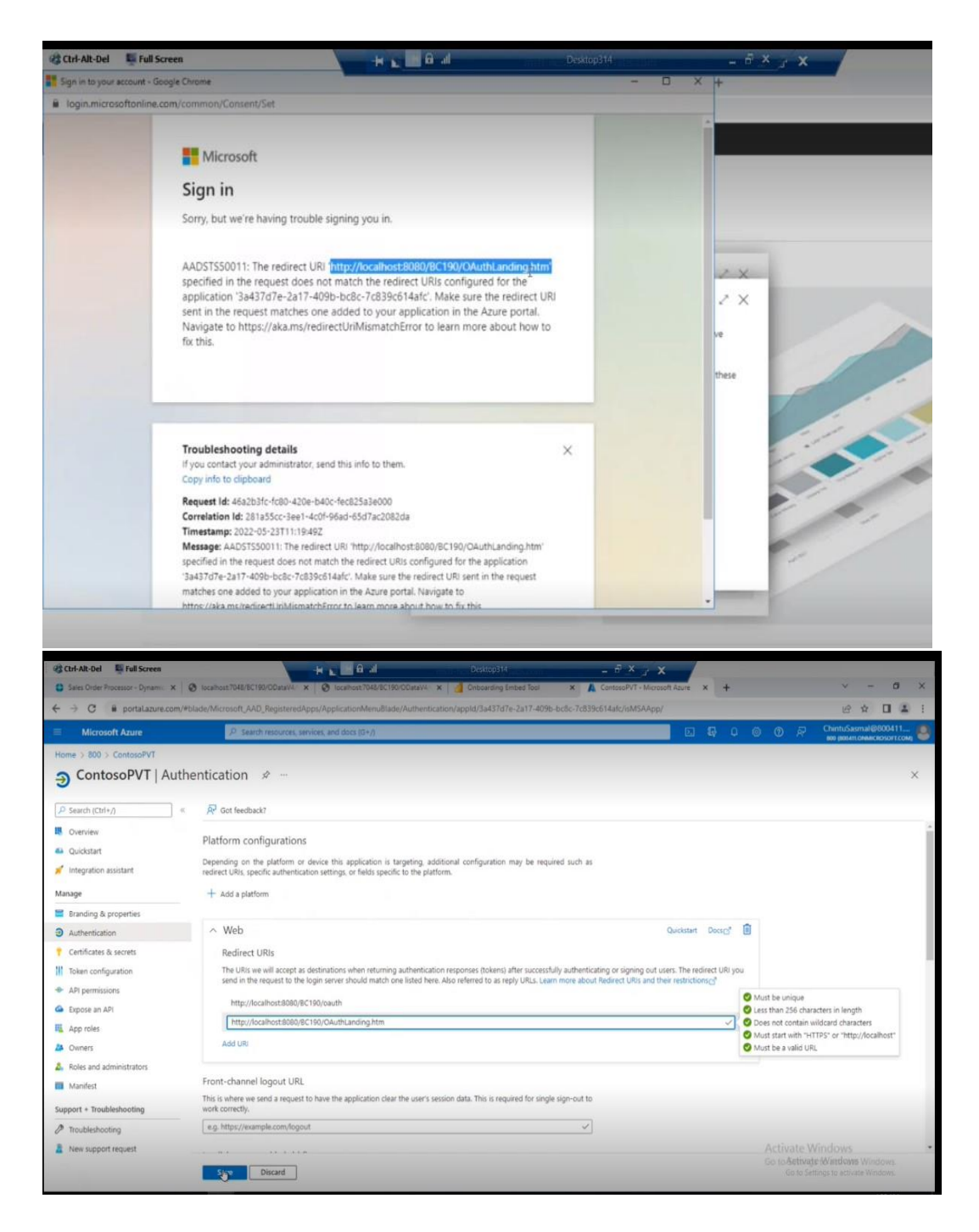

Now you will able to connect BC to Power BI.

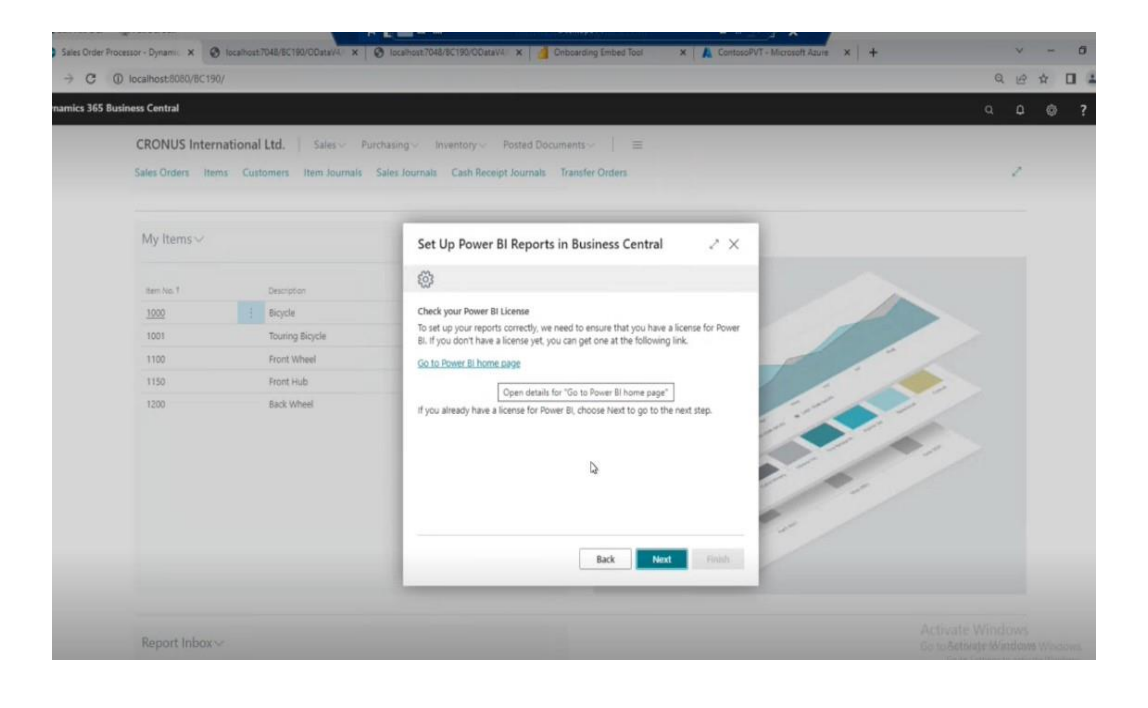